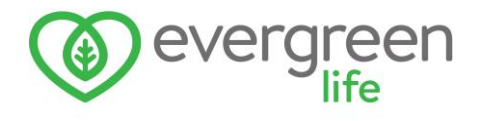

## Evergreen TPP SystmOne Interfacepoller Installation

To install the Evergreen TPP SystmOne Interfacepoller, please complete the below instructions on your practice gateway machine. This is a machine that should remain on all day; if turned off, the poller will need to be reactivated when the machine is turned on.

When attempting to install the update, you may see a warning regarding the install. If you do see this, please click "More info" followed by "Run anyway". You may see this a couple of times.

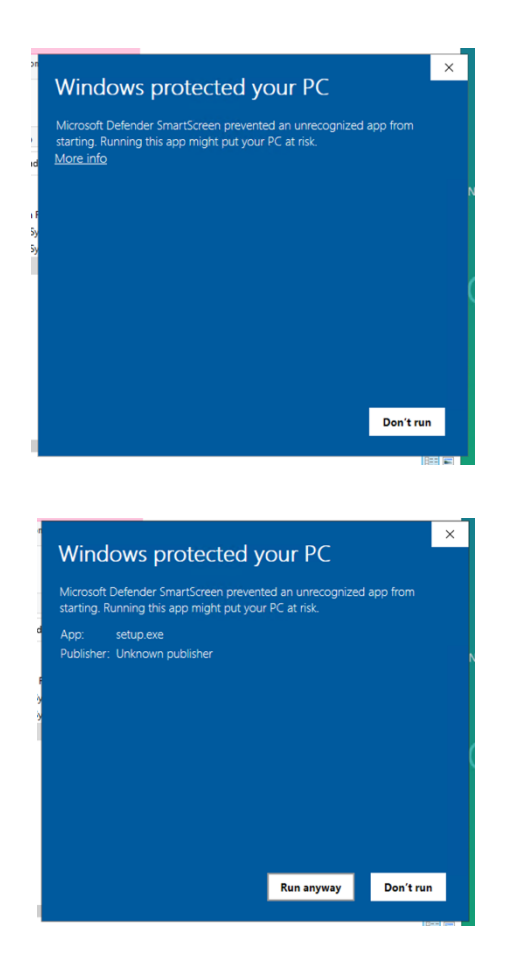

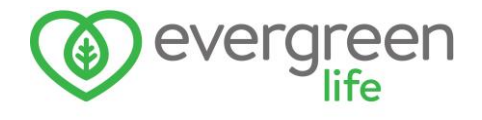

## Installing the poller

1. Please visit <u>https://askmygp.uk/private/tpp\_poller\_install/</u> and click the link on the webpage to download the poller installation file

1.1. Once downloaded, click on the newly downloaded file, and click "extract" (at the top of the window) and then "extract all".

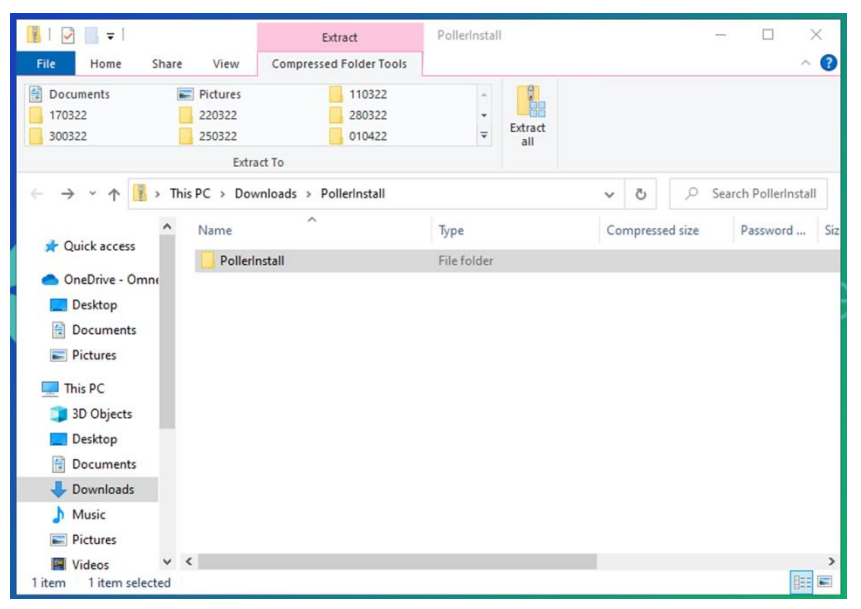

1.2. Choose a location where you wish to save the file to

2. Go to the location of the saved file and double click the folder. Once opened, open a second folder named *Pollerinstall* 

2.1. Double click the file named setup, or setup.exe, and click install. This will automatically launch upon completion of the installation

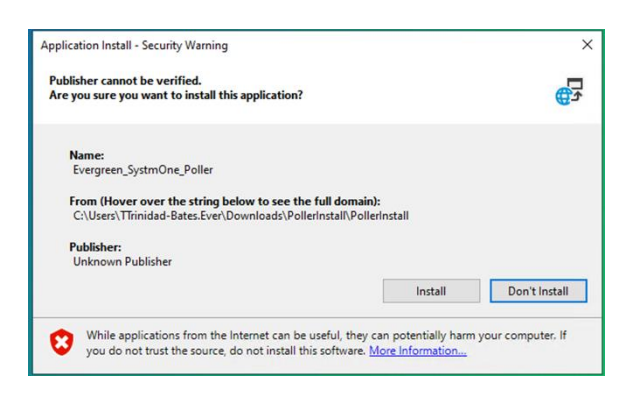

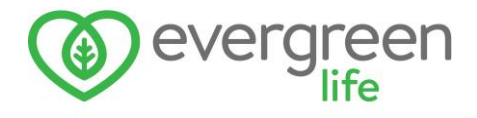

## Loading your settings file

1. Within the poller, click settings (bottom right)

| Call Log                                                               |                                                                                            |                                    |  |
|------------------------------------------------------------------------|--------------------------------------------------------------------------------------------|------------------------------------|--|
| Error starting poller:<br>Check the Settings<br>On first run it is nor | WSClientID is not set<br>button bottom right).<br>al to see this message, in which case yo | ou need to load the settings file. |  |
|                                                                        |                                                                                            |                                    |  |
|                                                                        |                                                                                            |                                    |  |
| Error Log                                                              |                                                                                            |                                    |  |
|                                                                        |                                                                                            |                                    |  |
|                                                                        |                                                                                            |                                    |  |
|                                                                        |                                                                                            |                                    |  |

2. Enter the settings file password (provided by Evergreen Life) under "Load/Save Configuration File"

2.1. Click load

3. Locate the settings file (provided by Evergreen Life), select it and click open.

| 💿 Evergreen SystmOr                                                                  | e Poller Configuration           |                  |                                       |               | × |
|--------------------------------------------------------------------------------------|----------------------------------|------------------|---------------------------------------|---------------|---|
| Evergreen TPP S<br>Organisation (ODS)<br>Polling Interval (Secs)<br>Support Features | SystmOne Interface               | Poller Configur: | ation                                 | Apply Changes |   |
| Assembly Version<br>File Version<br>Product Version                                  | 1.1.43.0<br>1.1.43.0<br>1.1.43.0 |                  | Load/Save Configuration File Password | Apply Cancel  |   |

4. Click "Apply" (bottom right)

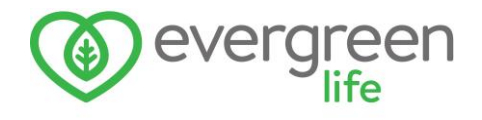

If desired, you can add the poller to your startup folder so that it runs automatically when the machine is restarted.

1. Select the Start button and find the recently installed Evergreen\_SystmOne\_Poller app

1.1. Right click the app and select "More", followed by "Open file location".

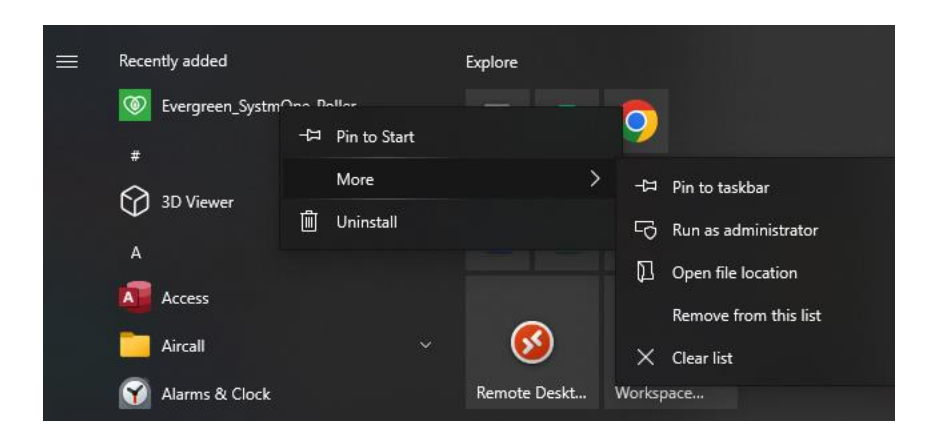

2. With the location of the file open, press the **Windows logo key** and **R** (at the same time)

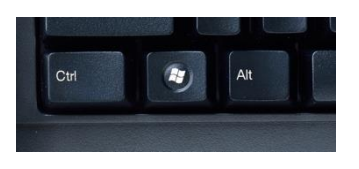

2.1. Type **shell:startup** and then click OK to open the "Startup folder"

| 🖅 Run         | ×                                                                                                    |
|---------------|----------------------------------------------------------------------------------------------------|
|               | Type the name of a program, folder, document or Internet resource, and Windows will open it for you. |
| <u>O</u> pen: | shell:startup ~                                                                                      |
|               | OK Cancel <u>B</u> rowse                                                                             |

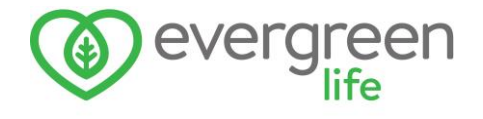

3. Right click the Evergreen\_SystmOne\_Poller app and click copy.

3.1. Go to the Startup folder and select "Paste shortcut" to complete the process

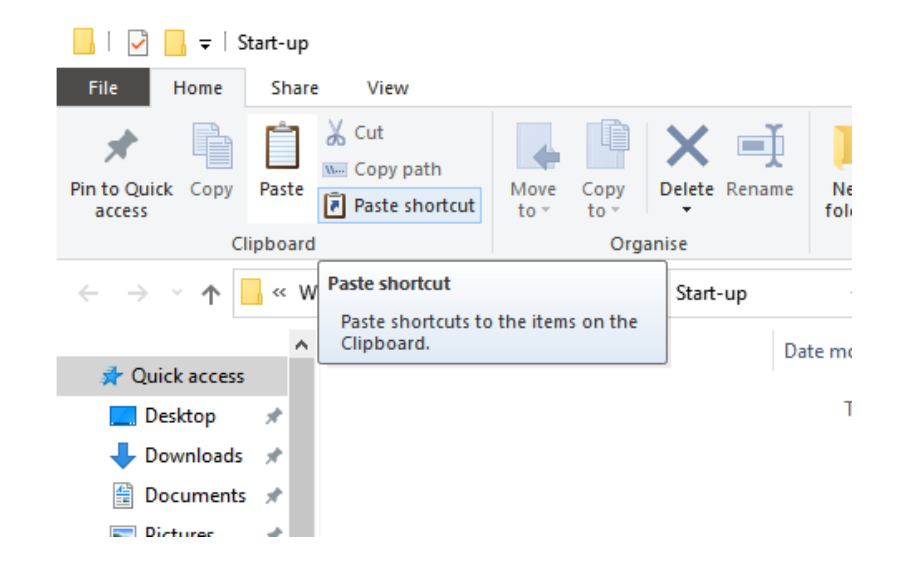